## 

# **S30 Video Processor**

## Instructions

Version: Ver.1.0

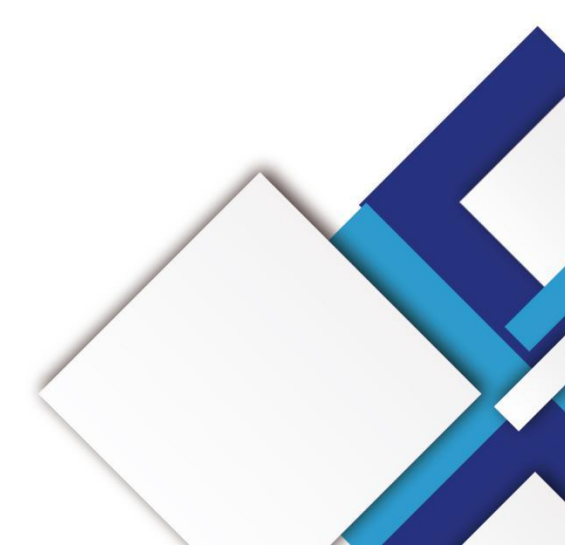

## Statement

Dear user friend, thanks for choosing Shanghai Xixun Electronic Technology Co., Ltd. (hereinafter referred to as Xixun Technology) as your LED advertising equipment control system. The main purpose of this document is to help you quickly understand and use the product. We strive to be precise and reliable when writing the document, and the content may be modified or changed at any time without notice.

## Copyright

The copyright of this document belongs to Xixun Technology. Without the written permission of our company, no unit or individual may copy or extract the content of this article in any form.

## Trademark

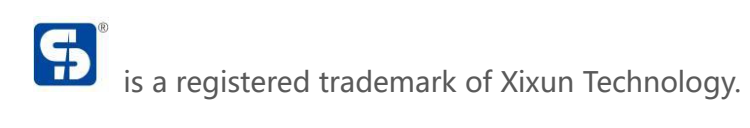

## **Update Record**

|     | No.              | Version                          | Details                     | Date       |   |
|-----|------------------|----------------------------------|-----------------------------|------------|---|
|     | 1                | Ver.1.0                          | Initial                     | 2020.12.14 | X |
| The | 1<br>document is | Ver.1.0<br>subject to change wit | Initial thout prior notice. | 2020.12.14 |   |
| 502 | nono             |                                  |                             |            |   |

| Operation Menu                 | 1  |
|--------------------------------|----|
| Main Interface                 | 1  |
| Main Menu                      | 5  |
| Output                         |    |
| Output Resolution Setting      |    |
| Custom Resolution              |    |
| Image                          | 7  |
| Image Scaling                  |    |
| Input interception (Capturing) | 8  |
| Image Properties               | 9  |
| Scenarios                      |    |
| Advanced                       | 11 |
| LED                            |    |
| Timing Switch                  | 12 |
| Timing Brightness              | 13 |
| EDID Management                | 13 |
| VGA Calibration                | 14 |
| U Drive Disk                   |    |
| System                         | 17 |
| Version Information            |    |
| Language                       | 17 |

## Catalogue

| Time Settings     |     |     |   |
|-------------------|-----|-----|---|
| Key Lock          |     |     |   |
| Factory Settings  |     |     |   |
| Upgrade Processor |     |     |   |
|                   |     |     |   |
|                   |     |     | 1 |
|                   |     | C   | 2 |
|                   |     | S   |   |
|                   |     | .05 |   |
|                   |     |     |   |
|                   | ×   |     |   |
|                   | C C |     |   |
|                   |     |     |   |
|                   |     |     |   |
|                   | to, |     |   |
| t                 |     |     |   |
|                   |     |     |   |
|                   |     |     |   |
| 0                 |     |     |   |
| (O)               |     |     |   |
| 2                 |     |     |   |

## **Operation Menu**

## **Main Interface**

Main interface After the processor is turned on, the LCD screen displays the main interface as follows:

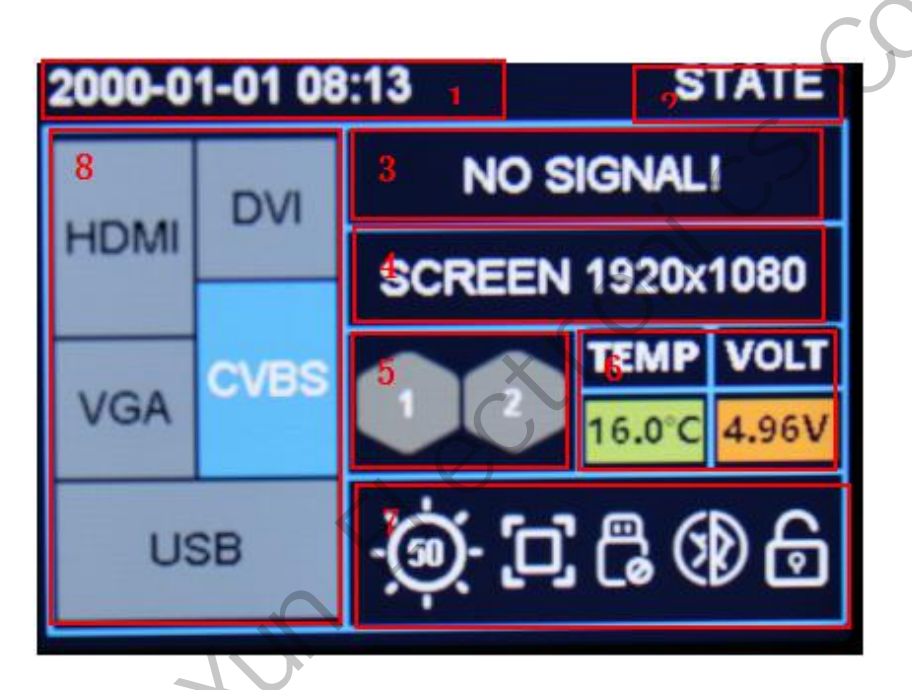

|     | No. | Illustration                                                         |
|-----|-----|----------------------------------------------------------------------|
|     | 1   | Real Time                                                            |
|     | 2   | Current display interface                                            |
| 500 |     | The input resolution of the currently selected input signal source;: |
|     | 5   | No signal!                                                           |
|     | 4   | Sending card image capture resolution                                |
|     | 5   | Number: indicates the serial number of the network port              |

|     |     | Indicates that the receiving card is connected<br>Indicates that the receiving card is not connected<br>Function Status |                                               |  |
|-----|-----|----------------------------------------------------------------------------------------------------|-----------------------------------------------|--|
|     |     | lcon                                                                                                    | con Illustration                              |  |
|     |     | 15.3°C                                                                                                    | Real-time temperature monitoring of equipment |  |
|     |     | 4.94V                                                                                                    | Real-time power monitoring of equipment       |  |
|     |     | (in)-                                                                                                    | Processor brightness value                    |  |
|     | 6、7 |                                                                                                    | Timing brightness on                          |  |
|     |     |                                                                                                    | FULL SCREEN DISPLAY                           |  |
|     | dia | 1:1                                                                                                    | 1:1 Pixel to Pixel Display                    |  |
| 500 |     | (€                                                                                                    | Screen freezes off                            |  |

|     |     | *  | Screen freezes on       |  |
|-----|-----|----|-------------------------|--|
|     |     | Ë  | U disk is connected     |  |
|     |     | Co | U disk is not connected |  |
|     |     | ß  | The keys are not locked |  |
|     |     | æ  | The Keys are locked     |  |
|     |     |    | Stop play               |  |
|     | dia |    | Pause playback          |  |
| 500 |     |    | Previous                |  |

|     |       |                     | Play                            |  |
|-----|-------|---------------------|---------------------------------|--|
|     |       |                     | Next                            |  |
|     | 8     | Input Signal Source | e background indicates selected |  |
| 502 | nonai | titun               |                                 |  |

## Main Menu

In the main interface, press the knob to enter the menu operation interface, press the

knob to enter the sub menu, and press ESC to return to the previous level.

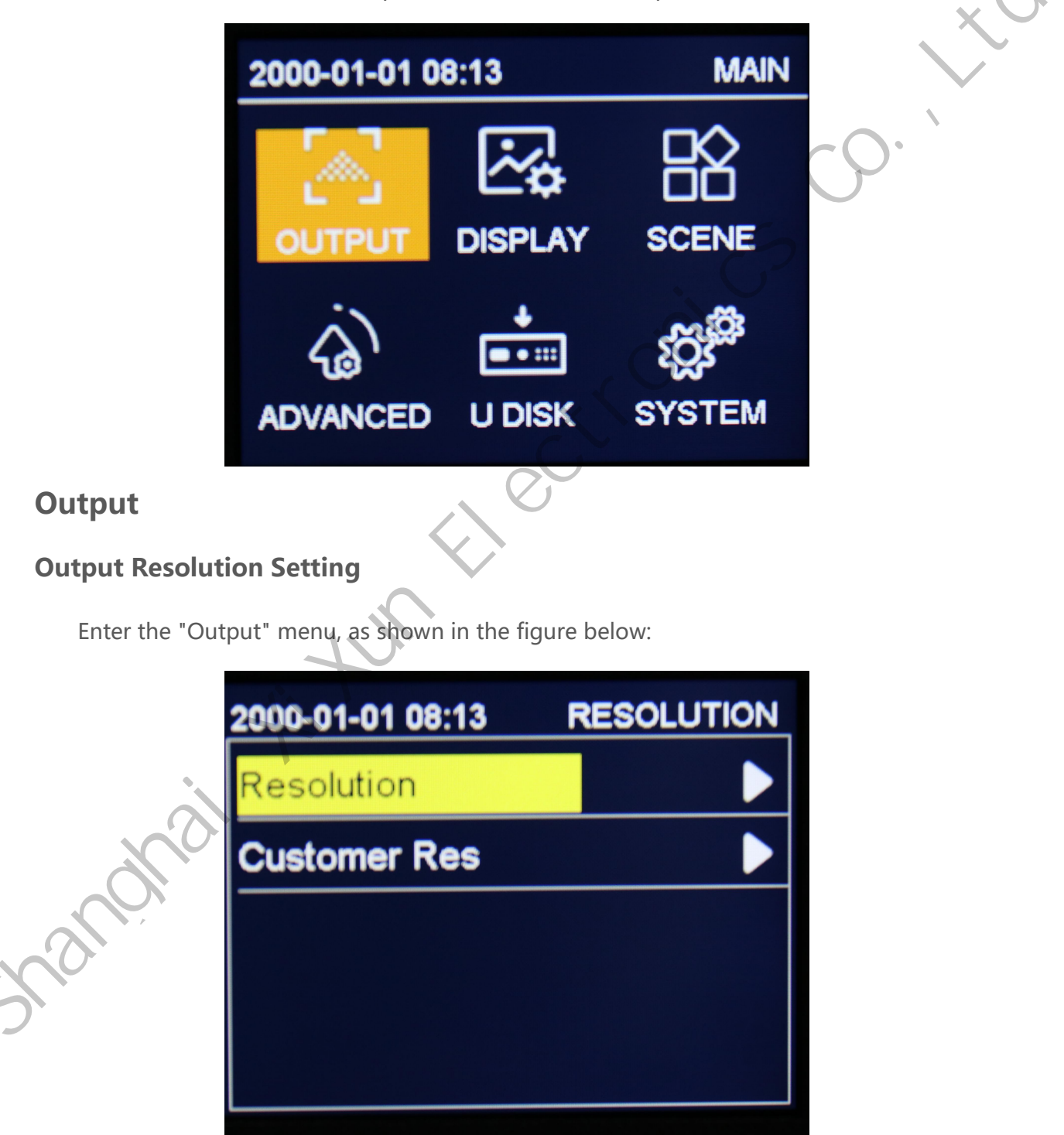

Common resolutions are 1024x1280 60HZ, 1280×720 60HZ, 1366×768 60HZ, 1440×900

60HZ, 1280×1024 60HZ, 1680×1050 60HZ, 1920×1080 60HZ, 1920×1200 60HZ, 2048x1024 60HZ, 2304x1080 60HZ, 2560x1080 60HZ, 3840x640 60HZ, 1080x1920 60HZ. When actually applied to the LED display screen, we can choose a preset output resolution larger than the LED screen resolution, or set it to an output resolution that is just the size of the LED display screen resolution.

For example, we use a desktop computer with 1920X1080 resolution monitor, the graphics card output is set to copy or extend 1920X080 resolution, DVI cable output to the video processor, the LED screen resolution is 1344X704, use 1 image to send and load, how to set ?What about the LED video processor parameters?

The following describes the general setting method: Operation method:

#### **Operation Method**

First of all, the interface of each hardware device is normal and the input and output connections are correct. I will not introduce it in detail here.

The first step is to set the output resolution, the specific operation: main menu-"output display"-"resolution" select a preset resolution larger than 1344X704, such as "1366X768, 1680X1050, 1920X1080" are all OK, apply;

The second step is to set the full-screen display, that is, the entire desktop of the computer is zoomed and displayed on the LED screen. Specific operations: main menu-"output display"-enter "window zoom" and change the horizontal width to 1344 and the vertical height to 704;

The third Step, set the partial display, press the "SCALE key" to switch the full screen/partial screen (the default is 1:1 point-to-point output);

The fourth step, set the parameter as a template, the specific operation: main menu-"template selection "Save, select 1 template to save.

#### **Custom Resolution**

| 2000-01-01 08:14 | RESOLUTION | xV       |
|------------------|------------|----------|
| Width            | 1920       |          |
| Height           | 1080       | $\sim$   |
| Frame Rate       | 60         | <b>S</b> |
| Apply            | . 03       |          |
|                  | 0          |          |
|                  |            |          |

MAIN

When the output resolution that meets our needs is not available in the common output resolutions, such as 1920X1280 size, then the resolution must be customized. The specific operation: main menu-"output display"-"custom resolution", set the screen width Set it to 1920, screen height 1280, refresh rate 60, and application.

## Image 2000-01-01 08:14 2000-01-01 08:14 Courpur DISPLAN DISPLAN ADVANCED U DISK

#### **Image Scaling**

| 2000-01-01 08:14 | DISPLAY | 2000-01-01 08:14 | ZOOM |
|------------------|---------|------------------|------|
| Zoom             |         | H Start          | 0    |
| Crop             |         | V Start          | 0    |
| Attribute        |         | H Size           | 1920 |
|                  |         | V Size           | 1080 |
|                  |         |                  |      |

It means that the image output by the video processor is displayed on the full screen on the LED display. If the resolution is exactly the same, there is no need to set the "window zoom" step; if the resolution is different, you need to set it and display the image on the LED screen. It will be reduced or enlarged, just adjust the horizontal start, vertical start, horizontal width, and vertical height to the image size we need.

| 2000-01-01 08:15 | CROP |
|------------------|------|
| Crop Switch      | OFF  |
| H Start          | 0    |
| V Start          | 0    |
| H Size           | 1920 |
| V Size           | 1080 |

Input interception (Capturing)

certain part of the output image of the video processor is displayed in full screen on the The system defaults to the "off" state (the following parameter adjustment display. items are grayed out and cannot be modified). Only when the state is "on" can the function adjust the parameters effectively. Turn on the interception function. The screen parameters we will intercept are such as "horizontal start, vertical" Start, image width, image height" are set. www.sysolution.net 8

### **Image Properties**

Enter the "Image Properties" menu, as shown in the figure below:

| 2000-01-01 08:15 | ATTRIBUTE |   |
|------------------|-----------|---|
| Brightness       | 50        | × |
| Contrast         | 50        |   |
| Color Temp       | NORM      | 0 |
| Saturation       | 50        | 5 |
| Sharpness        | 15        |   |
|                  |           | 1 |

#### Brightness

adjust the output image brightness value, the system default is 50, 0-100 can be set.

#### Contrast

adjust the output image contrast value, the system default is 50, 0-100 can be set.

#### **Color temperature**

adjust the color temperature mode of the output image, the system default is Normal Color temperature, and "cool color, warm color, custom" can be set.

When the color temperature is customized, you can manually adjust the red, green, and

blue values.

#### Saturation

adjust the saturation value of the output image, the system defaults to 50, 0-100 Can be

set.

#### Sharpness

adjust the sharpness value of the output image, the system default is 20, 0-64 can be set.

#### Hue

adjust the tone value of the output image, the system default is 50, 0-128 can be set.

### **Scenarios**

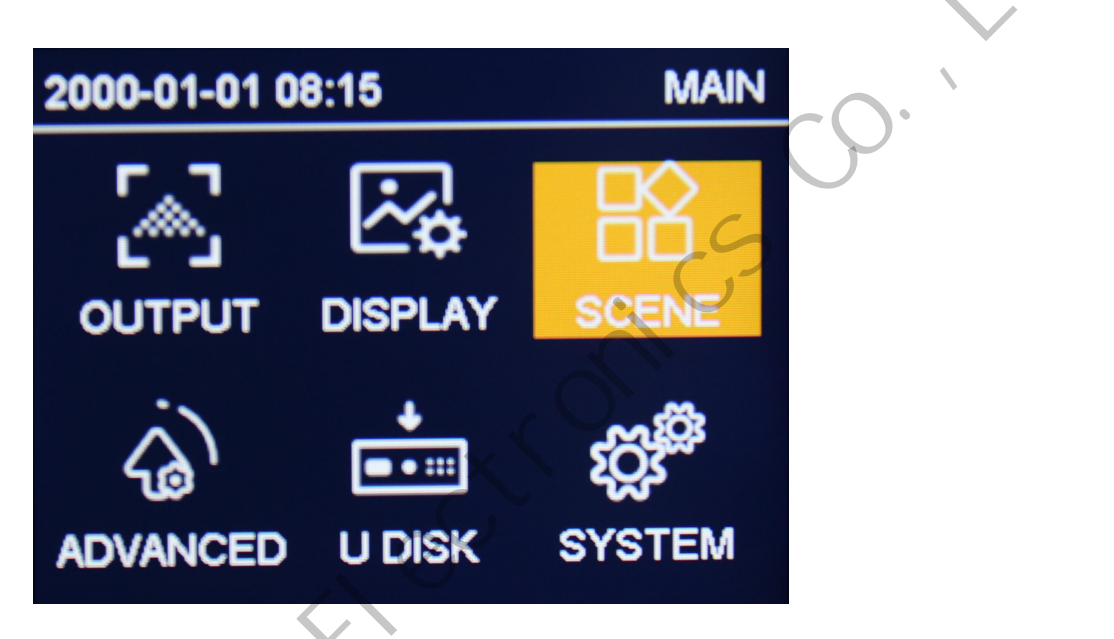

Enter the scene selection menu, as shown in the figure below:

| 2000-01-01 08:15 | SCENCE | 2000- | -01-0 | 1 08:15 SCENCE |
|------------------|--------|-------|-------|----------------|
| Save             |        | 1     | 2     | No data        |
| Load             |        | 3     | 4     |                |
|                  |        | 5     | 6     |                |
|                  |        | 7     | 8     |                |
|                  |        |       |       |                |

Here, we can save and load the parameters set by the video processor, including the input signal, input resolution, output resolution, position offset, zoom, interception and other information to save as a template, which is convenient for next use. The system has 8 templates for users to save.

## Advanced

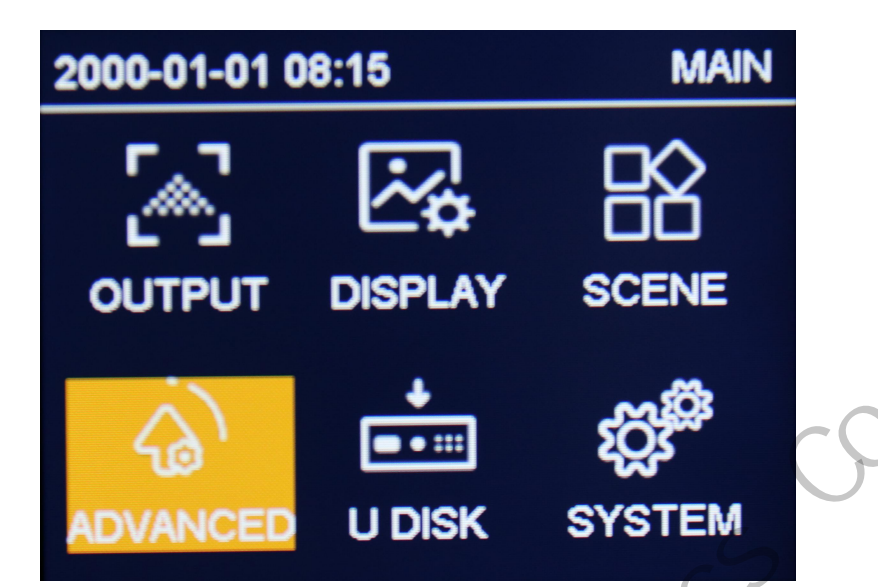

Enter the "Advanced Settings" menu, as shown below:

| 2000-01-01 08:15 | ADVANCED | 2000-01-01 08:19 | ADVANCED |
|------------------|----------|------------------|----------|
| LED              |          | Effect           | FADE     |
| Timing Switch    |          | Pattern          | OFF      |
| Timing Bri       | Þ        | Volume           | 30       |
| EDID             |          | Freeze           | OFF      |
| VGA Align        |          | Screen Black     | OFF      |

There are 10 function settings in the advanced settings: "LED, EDID management, VGA correction, volume, freeze, switching effect, test mode, black screen, timing brightness, automatic brightness", which are introduced below.

### LED

Enter the "LED" menu, as shown in the figure below:

| 2000-01-01 08:19 | LED | 2000-04-29 07:03 | LED   |
|------------------|-----|------------------|-------|
| Mosaic Mode      | 1x2 | Network Port     | Port1 |
| H Offset 0       |     | Columns          |       |
| V Offset 0       |     | Rows             |       |
| Next Step        |     | Wiring Method    |       |
|                  |     | Last Step        |       |

Select the network port arrangement mode "1X2, 2X1".

Set the number of rows and columns of each network port box. Eight common wiring

methods can be selected for the wiring method.

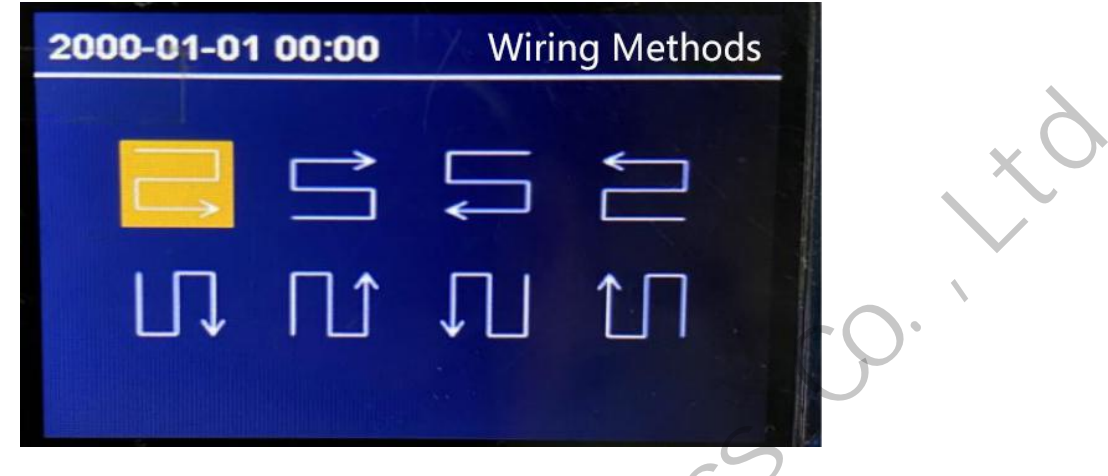

## **Timing Switch**

Enter the "timing switch" menu, as shown in the figure below:

| 2000-01-01 08:20 | SWITCH      |
|------------------|-------------|
| Scene            | TIME 1      |
| Status           | OFF         |
| Input port       | HDMI        |
| Time             | 09:00-10:00 |
| Mode             | Once        |

a. Set the number of time periods, up to 5 segments.

Status: On means to turn on the timing switching function; Off means to turn off the timing switching function.

- c. Port: Switch the input signal source.
- d. Time: Set the switching time.
- e. Times: Switch times within the set time period.

## **Timing Brightness**

Enter the "timing brightness" menu, as shown in the figure below:

| 2000-01-01 08:20 | TIMING BRI  |        |
|------------------|-------------|--------|
| Scene            | TIME 1      | XV     |
| Status           | OFF         |        |
| Brightness       | 60          | -0-    |
| Time             | 09:00-10:00 | $\sim$ |
| Mode             | Once        |        |

- a. Set the number of time periods, up to 5 segments
- b. Switch: On means to turn on the timing switching function; off means to turn off the timing switching function.
- c. Brightness: switch the brightness value
- d. Time: set the switching time
- e. Times: switch times within the set time period

## **EDID Management**

Enter the "EDID Management" menu, as shown below:

| 2000-01-01 08:20 | EDID |
|------------------|------|
| Input Source     | HDMI |
| Standard Edid    |      |
| Customer EDID    |      |
|                  |      |
|                  |      |

#### **Input Signal Source**

EDID of HDMI and DVI input signal sources, including resolution size and refresh

frequency parameters. The settings are described below.

#### **Common EDID**

Enter the sub-menu, select the common EDID "1366x768\_60HZ, 1440x900\_60HZ,

DVI\_1080P, HDMI\_1080P" to quickly se.

#### **Custom EDID**

Enter the sub-menu, you can set "EDID type, image width, image height, refresh rate", the application takes effect

## **VGA** Calibration

Enter the "VGA Calibration" menu, as shown in the figure below:

| 2000-01-01 08:21 | VGA  |     |
|------------------|------|-----|
| Mode             | AUTO |     |
| H Start          | 0    |     |
| V Start          | 0    |     |
| H Width          | 1920 |     |
| V Height         | 1080 | -0. |

There are two modes: "Auto" and "Manual". In automatic mode, the following "horizontal start, vertical start, image width, image height, phase" setting parameters do not work; only in manual mode, The parameters set below are valid.

When the connected VGA signal is output by the video processor in automatic mode by default, if the image output to the LED screen is normal, there is no need to modify it; if the image output to the LED screen is missing, offset, etc., then Need to modify the parameters manually.

Switch to "Manual" mode, visually inspect the image on the LED screen, adjust the "horizontal start, vertical start, image width, image height" parameter values through the knob, modify one by one, set when the visual image is displayed to the appropriate position.

Phase is to improve the output to the LED screen when there is an abnormal display (such as flash point, blurry), and the value can be adjusted from 0 to 2500.

#### Switching Effects

Special effects for switching between input signals, the default "fade in and fade out" effect, you can switch the "seamless switching" effect.

#### Test mode

Default "off" state, switch to "white, red, green, blue, black" and other test screens in turn.

#### Volume

Set the numerical value of the output audio volume, the default is 40, and it can be set to

0-100.

#### Freeze

The default "off" state, through the knob operation, when turned to "on", the output screen is frozen uncontrolled, and then turned to "off", the output screen continues to display.

#### Black Screen

Default "off" state, switch to "on" black screen state.

## **U Drive Disk**

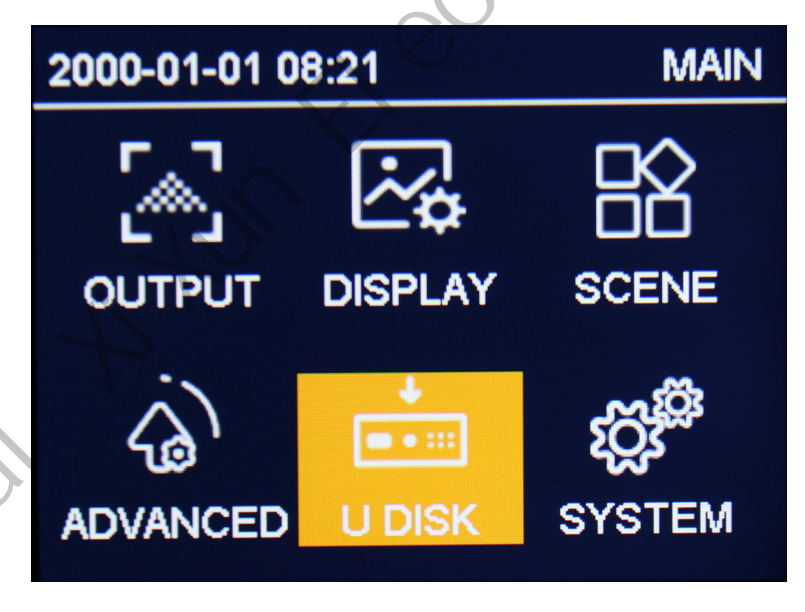

To use the U disk playback function, first insert the U disk into the USB port of the video processor, and then press the "USB" signal switch button on the front panel to enter the U disk signal state. At this time, we enter the "U disk playback" from the main menu.

If a U disk is inserted into the processor without pressing the "USB" signal switch button

on the front panel, you want to enter the "U Disk Play" menu through the knob and press the OK button. If you can't enter the U disk to view and play files, it will pop up.

Press the "USB" button on the front panel to switch to the U disk information. If you press the "USB" button again, you can play the files in the root directory of the U disk, such as "pause/play, previous song, next song, stop" function, At this time, pressing the other "HDMI, DVI, VGA, CVBS" signal switching function is invalid, press "Esc" to exit the U disk playback operation.

## **System**

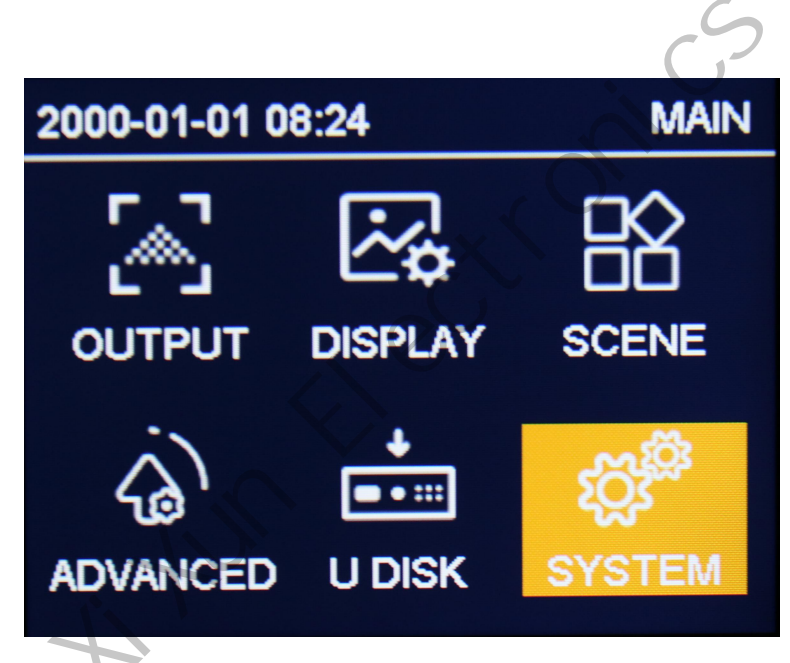

## Version Information

That is the version information of the current video processor system program.

| 2000-01-01 08:24 | SYSTEM  | 2000-01-01 08: | 24 VERSION  |
|------------------|---------|----------------|-------------|
| Version          |         |                |             |
| Language         | ENGLISH |                |             |
| Day & Time       |         | FPGA           | 97.01.01.05 |
| Key Lock         | OFF     | Processor      | V01.09      |
| Recover          |         |                |             |

## Language

The default system language is "Chinese", you can switch to "English" language, press OK www.sysolution.net 17

to confirm.

#### **Time Settings**

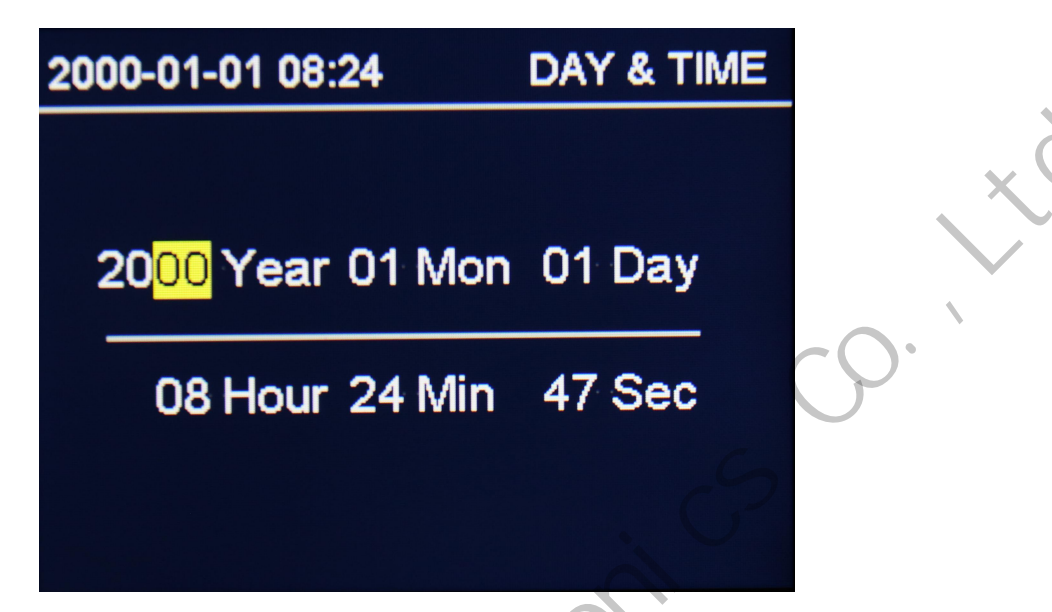

Select the corresponding number and turn the knob to increase or decrease the number.

After setting, press the knob to confirm.

#### Key Lock

Turn on the key lock function to prevent misoperation and lock the front panel key functions. The default "off" state, select the "on" state, and then press the OK button to confirm, you can set to automatically lock without operation for 1-3 minutes; unlocking method: press the OK button and there will be a prompt, then press any button to unlock.

#### **Factory Settings**

Press the OK key to pop up the prompt message "Are you sure to restore the factory settings? (Confirm/Return)"; press the OK key to confirm, and press the Esc key to return.

### **Úpgrade Processor**

Put the V56 upgrade program into the U disk, insert the USB port, select "Upgrade Processor" until the upgrade automatically restarts and enter the status interface, at which time the upgrade is complete.